## <u>ログイン時のワンタイムパスワード認証の設定方法について</u>

ログイン時にワンタイムパスワード認証の実施要否について、以下の手順で設定できます。

## 【設定画面の選択】

- (1) メニューから「サービス一覧」を選択
- (2)「ログイン時認証設定」を選択

| ☆ 大阪厚生信用金庫                                                                                                    | 文字サイズ 標準  | 拡大 ? ヘルプー   | -覧 [* ログアウト ^    |
|----------------------------------------------------------------------------------------------------|-----------|-------------|------------------|
| 🟠 トップページへ 凌 入出金明線                                                                                                    | 1照会 :     | 振込 :三       | サービス一覧 🗸         |
| ログイン時認証設定                                                                                                    |           |             | ? この画面のヘルプ       |
| 設定の変更設定の完了                                                                                                    |           |             |                  |
| 現在の設定内容                                                                                                    |           |             |                  |
| ログイン時のワンタイムパスワード 使用                                                                                                    | 目しない      |             |                  |
| 変更内容                                                                                                    |           |             |                  |
|                                                                                                    |           |             |                  |
| ログイン時のワンタイムパスワード                                                                                                    | 使用する      |             |                  |
| $\odot$                                                                                                    | 使用しない     | $\bigcirc$  |                  |
|                                                                                                    | 実行        |             | ②「実行」をクリック<br>する |
| ① □ □ | 認証を実施する場合 | :「認証する」を選択  | ページの<br>先頭へ      |
| ログイン時にワンタイムパスワード                                                                                                    | 認証を実施しない場 | 合:「認証しない」を選 | 選択               |

以上

| _  |                             |     |
|----|-----------------------------|-----|
| Ē. |                             | 1   |
| L  | 表示両面はサンプル画面のため 実際の画面とけ異たります | ÷   |
| L  |                             | i.  |
| ۰_ |                             | - 1 |